# UCDAVIS

### STUDENT HEALTH AND COUNSELING SERVICES

## How to Upload & Verify Your Entrance Requirements, Including Immunizations

#### **Entrance Requirements for New Students**

All incoming students (new, transfer and graduate, including students in the Veterinary Medicine and School of Nursing programs) are required to meet the <u>UC Immunization and TB</u> <u>Risk Screening</u> requirement. This includes undergraduates transitioning to graduate programs.

Check out our <u>resources for new students</u> for more information.

#### Immunization (IZ) Holds

The University of California Immunization Policy requirements, commonly referred to as Entrance Requirements correspond to the IZ hold. This hold will prevent you from registering for the term following your initial start term. For example, if you are an incoming student for Fall 2023, your IZ hold will prevent you from registering for Winter 2024 classes if you are not compliant for your entrance immunization requirements by your second term registration period. The due date for compliance is entirely dependent on when you begin your first term, which is why there is no standard due date.

#### Influenza Immunization Requirements

The influenza vaccine is a seasonal mandate announced by the university. More information will be available closer to the start of flu season, usually mid-October. **You are not required to have a flu vaccine** to meet the current Entrance Requirements. Influenza immunization does not impact your ability to register for classes. <u>Campus Ready</u> has more information on flu vaccine requirements.

#### **COVID-19 Vaccination Requirements**

**All** students, including those currently enrolled, are required to provide proof that they are up to date with their COVID-19 vaccination. The campus policy can require repeat vaccinations or boosters on an annual or recurring basis consistent with FDA-approved labeling and CDC recommendations. To comply with policy, students need to either upload their COVID-19 vaccination information or submit a declination form via Health-e-Messaging. There is currently no hold associated with COVID-19 vaccination compliance.

View the official University of <u>California SARS-CoV-2</u> (COVID-19) Vaccination Program.

The SARS-CoV-2 (COVID-19) Vaccination Program applies to **all** students and is separate from the entrance immunization program. While there is no pre-defined due date for this requirement, we recommend getting vaccinated as soon as possible.

#### **International Students**

Any of the vaccines that have been authorized by the World Health Organization can be entered into your Health-e-Messaging records to meet the university's vaccine mandate requirements. The university will accept FDA-or WHO-authorized vaccine as fulfilling the mandate. All documentation must be in English.

#### Individual School/Program Requirements

Individual schools or programs may have additional requirements. Program specific requirements can be found in the program's student handbook or syllabus. For submission of program specific requirements, refer to your program. Example: <u>Veterinary Medicine Student</u> <u>Requirements.</u>

UCDAVIS

#### **Uploading COVID-19 Immunization**

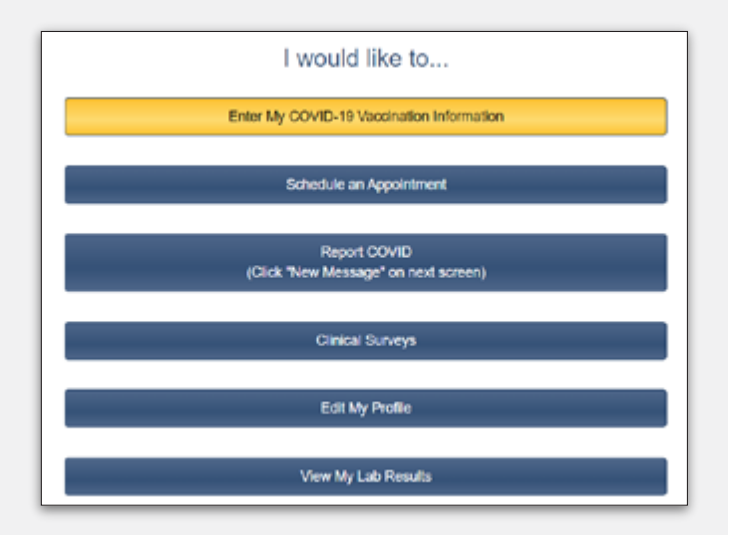

You can upload your COVID-19 immunization record by clicking on the top button labeled "*Enter My COVID-19 Vaccination Information*" on the home page. Make sure to include all COVID-19 vaccines received, specifying if a dose was **bivalent** (released September 2022).

The University of California, Office of the President, is in the process of revising the <u>UC policy for COVID-19</u> <u>vaccination</u> following the updated COVID-19 immunization recommendations by the <u>Centers for Disease Control and</u> <u>Prevention</u> on April 1st, 2023. Under the revised policy students will need to upload their COVID-19 vaccine information or submit a declination form through Healthe-Messaging. Only one dose of an "updated" or bivalent vaccine is required.

#### Inputting and Uploading Entrance Immunizations (Not COVID)

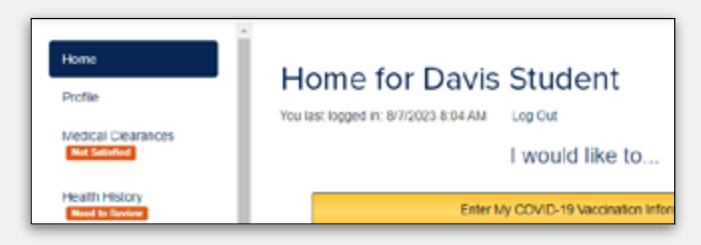

To input your vaccinations, select "*Medical Clearances*" from the menu in Health-e-Messaging.

This will load a new screen with all the requirements and their status. This includes all clearances, **not just the entrance requirements**. Clearances not considered Entrance Requirements and **not associated with a registration hold for your first term** (whether undergraduate, graduate, or professional) are: **Influenza** Immunization (seasonal, waivable) and **COVID-19** Vaccine (universal, waivable).

| Medical Clean<br>Revis a step-by-step tabletal on<br>Add emunication record                                                                                                    | rances for                                                                                  | Immu<br>Requ<br>Seas<br>COVI                                                                                                    | inization Entrance<br>irements (IZ Hold)<br>onal Requirement<br>D-19 Requirement                                                                                                    |
|----------------------------------------------------------------------------------------------------|---------------------------------------------------------------------------------------------|----------------------------------------------------------------------------------------------------|----------------------------------------------------------------------------------------------------|
| Save Records                                                                                                    |                                                                                             |                                                                                                    |                                                                                                    |
| Overall Clearance Status: () Not<br>Items required for cl                                                                                                    | Sativited<br>earance:                                                                       |                                                                                                    |                                                                                                    |
| Overal Clearance Status: 😧 Not<br>Items required for cl<br>Clearance                                                                                                    | Salahad<br>earance:                                                                         | Status                                                                                                    | Details                                                                                                    |
| Overal Clearance Status: () Not<br>Items required for cl<br>Gearance<br>COVID-19 Vaccine                                                                                                    | Salañad<br>Bearance:<br>Upone                                                               | Status O Not Compliant                                                                                                    | Details<br>Not Satisfied Ø                                                                                                    |
| Overall Clearance Bistus: () No.<br>Items required for cl<br>Clearance<br>COND-19 Vaccine<br>Influenza Instrumazion                                                                                                    | Saturbed<br>earrance:<br>Upons<br>Upons                                                     | Status<br>Vat Compliant<br>Vat Compliant                                                                                                    | Details<br>Not Satisfied @<br>Not Satisfied @                                                                                                    |
| Overall Clearance Blatas: () His:<br>Items required for cl<br>Clearance<br>COVID-19 Vaccine<br>Influenza Innunization<br>Musales                                                                                                    | Salahed<br>Barance:<br>Uscas<br>Uscas<br>Uscas                                              | Status<br>Not Compliant<br>Not Compliant<br>O Not Compliant                                                                                                    | Details<br>Not Satalled @<br>Not Satalled @<br>Not Satalled @                                                                                                    |
| Overall Clearance Bistus: () No.<br>Items required for cl<br>Clearance<br>COND-19 Vaccine<br>Influenza Instructation<br>Measles<br>Meningococced                                                                                        | Salahed<br>Bearance:<br>Uoose<br>Uoose<br>Uoose                                             | Status           Status           Image: Status           Image: Status                                                                                                    | Details<br>Not Satalled ©<br>Not Satalled ©<br>Not Satalled ©<br>Sataled ©                                                                                                    |
| Overall Clearance Blutas: () Hits<br>Herms required for cl<br>Clearance<br>COVID-19 Vaccine<br>Influenza Innunization<br>Massies<br>Maningococcal<br>Marps                                                                              | Salahind<br>Bearance:<br>Upons<br>Upons<br>Upons<br>Upons<br>Upons                          | Status Status Not Compliant Not Compliant Not Compliant Compliant  | Details Not Satisfied @ Not Satisfied @ Satisfied @ Not Satisfied @                                                                                                    |
| Overall Clearance Bittus: () Hits<br>Items required for cl<br>Gearance<br>CDVD-19 Vaccine<br>Influenza Inmunization<br>Measles<br>Meningococcel<br>Mumps<br>Penussis (Pittip)                                                           | Salahiwi<br>eearance:<br>Uoosa<br>Uoosa<br>Uoosa<br>Uoosa<br>Uoosa                          | Status  Status  Not Compliant  Not Compliant  Not Compliant  Compliant  Not Compliant  Not Compliant  Not Compliant  Not Compliant  Not Compliant                                                                                                    | Details       Not Satalled @       Not Satalled @       Satafied @       Not Satalled @       Not Satalled @                                                                                                    |
| Overall Clearance Bisture (a) Hits<br>Herms required for cl<br>Clearance<br>COND-19 Vaccine<br>Influenza Immunization<br>Meados<br>Manipococcal<br>Margo<br>Persues (Torp)<br>Rubola                                                    | Salahiwi<br>eearance:<br>Upons<br>Upons<br>Upons<br>Upons<br>Upons<br>Upons                 | Status       Image: Status       Image: Status                                                                                                    | Details Not Satalled @ Not Satalled @ Not Satalled @ Not Satalled @ Not Satalled @ Not Satalled @ Not Satalled @ Not Satalled @ Not Satalled @ Not Satalled @ Not Satalled @                                                                                                    |
| Overail Clearance Bistus: () Hits       Items required for cl       Clearance       COVID-19 Viaccine       Influeraa Innunization       Massies       Maringococcal       Murrys       Pursueis (Triap)       Ruberia       Ta Bonenng | Salahiwa<br>eearance:<br>Uuuuaa<br>Uuuuaa<br>Uuuuaa<br>Uuuuaa<br>Uuuuaa<br>Uuuuaa<br>Uuuuaa | Status Status St | Detain       Not: Saturble:       Not: Saturble:       Not: Saturble:       Satisfied       Not: Saturble:       Not: Saturble:       Not: Saturble:       Not: Saturble:       Not: Saturble:       Not: Saturble:       Not: Saturble:       Not: Saturble:       Not: Saturble:       Not: Saturble:       Not: Saturble: |

#### **Clearance Status & Details**

Once you have entered necessary information, the status for an immunization will change from "*Not Compliant*" to "*Compliant*". Clicking on the items in the "Details" column will give you more information on the specific immunization and how to become compliant.

The due date for compliance is entirely dependent on when you begin your first term, which is why there is no standard due date. The IZ hold will prevent you from registering for the term following your initial start term. For example, if you are an incoming student for Fall 2023, your IZ hold will prevent you from registering for Winter 2024 classes if you are not compliant for your entrance immunization requirements during your Winter registration period. Influenza and COVID-19 immunization requirements are not associated with a registration hold.

| Items required for clear | rance: |   |               |                 |
|--------------------------|--------|---|---------------|-----------------|
| Glearance                |        |   | Status        | Details         |
| COVID-19 Vaccine         | Update | 0 | Not Compliant | Not Satisfied O |
| Influenza Immunization   | Optime | • | Not Compliant | Not Satisfied 0 |
| Monsilos                 | Update | 0 | Not Compilant | No Data 🛛       |
| Meningcooccal            | Optime | 0 | Compliant     | Satisfied Ø     |

#### Immunization Update Window Example

| feasles (rubeola)                             |                                                                           |            |
|-----------------------------------------------|---------------------------------------------------------------------------|------------|
| Two (2) doses with first dose on or after 1st | birthday: OR positive titler (laboratory evidence of immunity to disease) |            |
| Doses of Measies or MMR Vaccine               |                                                                           |            |
| Date 1                                        | Vaccine1                                                                  |            |
| MM/DD/YYYY                                    | Select one                                                                | *          |
| Date 2                                        | Vaccine2                                                                  |            |
| MM/DD/YYYY                                    | Select one                                                                | ×          |
|                                               |                                                                           |            |
| Measles Antibody Titer (blood test)           |                                                                           |            |
| Date                                          | Result com                                                                |            |
| MM/DD/YYYYY                                   | OPtione Oneparte                                                          |            |
|                                               |                                                                           |            |
|                                               | G                                                                         | ancel Done |

After clicking the green "Update" button, you will see a window like the one shown here displaying possible ways to be compliant with the requirement. In this example for Measles (rubeola), you have two options. (1) If you have received two doses of the vaccine, enter the dates, and select the vaccine given. (2) The other option is a blood test (titer) that demonstrates immunity (Measles Antibody Titer, for this example). You **do not** need to fill out both sections.

Enter dates using the Month/Day/Year format. If you are unable to enter the dates using that format, try changing your browser language settings to English (US).

Click "Done" once you have entered your information. You will need to repeat this process for each medical clearance and entrance requirement.

| Medical Cle                  | earances for Sam TEST                        |
|------------------------------|----------------------------------------------|
| ere's a step-by-step tutoria | I on how to enter your immunization records. |
| Add immunitation moord       |                                              |

After entering the dates for your immunizations, you must upload your documentation. This information can be obtained from your medical provider. Your medical provider can use <u>this form</u> to provide you with the necessary documentation. Acceptable forms of documentation include: immunization documents, yellow immunization card, a copy of your immunization from the doctor's office or the above form in English with your **name** and **date of birth** visible.

| -0    |                                                                     | _                 |                |                           |
|-------|---------------------------------------------------------------------|-------------------|----------------|---------------------------|
| iori. | Name                                                                | 10 m              | the l          | Date Added                |
| -     | Filmbout - 2nv - Uperationalding the Hol, 2020 pdf                  | 540 AU            | PUR LINCOMME   | APETS, 2022 IE 171 PM     |
| ~     | 🖱 Kalisa                                                            | 20 KB             | CETH           | Jun 25, 2022 at 3:09 PM   |
| menta | B. C. Bournert, for pt, to, May to provide: Doc. Apd.               | 532 KB            | POF Document   | Jun 22, 2022 et 2.09 PM   |
| inada | im image from (05.jpg                                               | 3.3 WB            | JPEG image     | Jun 27, 2022 at 11-07 AM  |
| _     | Pruiking Minutes 06082022.pdf                                       | 533 KB            | PDF Decument   | Jun 27, 2022 at 12:34 PM  |
| - I   | Tuberculosis Health Assessment Form.pdf                             | 6.1 KB            | PDF Document   | Jun 22, 2022 all 3:27 PM  |
|       | <ul> <li>MM also</li> </ul>                                         | 15.50             | Meron. k (sto) | Jul 5, 2022 at 10-01 AM   |
|       | algrai-desktop-mac-universal-5.453.dmg                              | 206.1 WB          | Disk Insept    | Jul 6, 2022 at 9:39 AM    |
| -0    | RCRO_27-AA-18-6874_Notice of _3022-07-07_20220707                   | 104416.pdf 171.KB | PDF Document   | Jul 7, 2032 at 2:44 PM    |
| d     | UC Vaccine Policy Religious Exception Request Form 04.5             | 122.doox 21.68    | Menn.(docs)    | Jul 10, 2022 al 2711 PM   |
|       | EUC Vaccine Policy Religious Exception Request Form 04.5            | 222.pdf 76.88     | PDF Document   | Jul 10, 2022 at 210 PM    |
|       | TBTexting.png                                                       | 000 9 100         | PND image      | Jul 15, 2022 at 3:01 PM   |
| ek    | Comparison_monthly_punctioneetly_beam_accruid_calcula               | forsales 0180     | Mune.1(del)    | Jul 10, 2022 at 9-09 Abit |
|       | em, minutes, 06-47-32 docs                                          | 43.03             | Meres.(docs)   | Jul 19, 2022 at 10:59 AM  |
|       | - signature.plf                                                     | 2.80              | OF Image       | Jul 20, 2022 at 3:20 PM   |
|       | 意 Lab SpecimensLerv                                                 | 32.63             | CDI Decament   | Jul 22, 2022 at 12:00 PM  |
|       | Sector Data Part Clinical Data Part Part Part Part Part Part Part P | 73 KB             | PDF Document   | Jul 22, 2022 et 12-05 PM  |
|       | Show Options                                                        |                   |                | Cancel Op                 |
|       |                                                                     |                   |                |                           |

Click on the "Add immunization record" button at the top of the screen. This will open a pop-up window which will allow you to select your documentation. Once you have selected your file, click on "open."

| Medical Clearances for Sam TEST<br>Here's a step-by-step tutorial on how to enter your immunization records. |  |
|----------------------------------------------------------------------------------------------------|--|
| Add immunization record                                                                                      |  |
| UOD General Q<br>Femore                                                                                      |  |
| Save Records                                                                                                 |  |

Be sure to click on "Save Records" to complete the upload. This will automatically load a new page, showing that your document has been saved successfully.

| none                      | ✓ Success                                                 |                  |                                  | ×             |
|---------------------------|-----------------------------------------------------------|------------------|----------------------------------|---------------|
| Polite                    | Your immunication documents have been ap-                 | ed successfully. |                                  |               |
| Medea Clearances Relative |                                                           |                  |                                  | Prov          |
| Health History            | Immunization Eve                                          | nts for Sa       | m TEST                           |               |
| Appointments              |                                                           |                  |                                  |               |
| Consent Forms Children    | Your immunication documents have been ser-                | ed successfully  |                                  |               |
| OrogoWonatops             | Add Immunication record                                   |                  |                                  |               |
| Federals                  | ACC General S.                                            |                  |                                  |               |
| Handisats El Same         | $\sim$                                                    |                  |                                  |               |
| Messages Council          |                                                           |                  |                                  |               |
| Letters                   | Save Records                                              |                  |                                  |               |
| Form Upland               |                                                           |                  |                                  |               |
| Forms His-Respice         | Investigation Events                                      |                  |                                  | Other Details |
|                           | Precedure                                                 | Event Oute       | Gomment                          |               |
| PEURVe Card               | <ul> <li>Hepatita B-adult.</li> </ul>                     | 6/12023          |                                  |               |
| Surveys                   | <ul> <li>Hepaths 8-an.#</li> </ul>                        | 2115923          |                                  |               |
| Online Statements         | <ul> <li>Health B-ab.E</li> </ul>                         | 6/12028          |                                  |               |
| Medical Records           | <ul> <li>Information (Second (Administration))</li> </ul> | 1121202          | standing-order per Dr. Scholaman |               |
| Innuclations              | / informa-Seasonal (Administrate)                         | 11/16/2022       | Standing order per Dr. Schorpman |               |
| in Lag Car                |                                                           |                  |                                  |               |
|                           |                                                           |                  |                                  |               |

If you need to upload multiple documents, repeat the above steps This is only for your immunizations and not the TB Health Assessment Form.

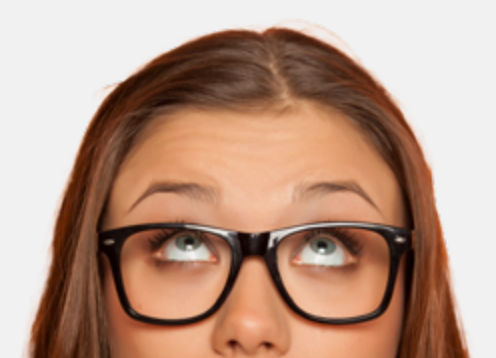

| Medical Cle                                                                                                    | erances<br>on how to enter your                          | for                        | Sam TES                                                                                                  | ат                                                                                                    |  |
|----------------------------------------------------------------------------------------------------|----------------------------------------------------------|----------------------------|----------------------------------------------------------------------------------------------------|----------------------------------------------------------------------------------------------------|--|
|                                                                                                    |                                                          |                            |                                                                                                    |                                                                                                    |  |
| Save Records<br>Xversil Gearance Status: 🔕                                                                                   | Not Satsfield                                            |                            |                                                                                                    |                                                                                                    |  |
| tems required for                                                                                                    | clearance:                                               |                            |                                                                                                    |                                                                                                    |  |
| Clearance                                                                                                    |                                                          |                            | Status                                                                                                   | Details                                                                                                    |  |
| Clearance<br>COVID-19 Vaccine                                                                                                | Lipclaste                                                | 0                          | Status<br>Not Complant                                                                                   | Details<br>Not Satisfied @                                                                                                    |  |
| Clearance<br>COVID-19 Vaccine<br>Influenza Immunization                                                                      | Update                                                   | 0                          | Status<br>Not Compliant<br>Compliant                                                                     | Details<br>Not Satisfied O<br>Satisfied O                                                                                                 |  |
| Clearance<br>COVID-19 Vaccine<br>Influenza Immunization<br>Messiles                                                          | Update<br>Update<br>Update                               | 0                          | Status<br>Not Complant<br>Complant<br>Not Complant                                                       | Details<br>Net Setisfied &<br>Setisfied &<br>Ne Data &                                                                                    |  |
| Clearance<br>COVID-19 Vaccine<br>Influence Immunization<br>Meetingsrooccel                                                   | Update<br>Update<br>Update                               | 0<br>0<br>0                | Blatus<br>Not Compilent<br>Compilent<br>Not Compilent<br>Compilent                                       | Details<br>Not Setabled ©<br>Setabled ©<br>No: Data ©<br>Setabled ©                                                                       |  |
| Clearance<br>COVID-19 Vaccine<br>Influenza Immunization<br>Messies<br>Meningococcal<br>Mumps                                 | Update<br>Update<br>Update<br>Update                     | 0<br>0<br>0<br>0           | Status<br>Not Complete<br>Complete<br>Not Complete<br>Complete<br>Not Complete                           | Details<br>Net Setsilier &<br>Setsilier &<br>Net Data &<br>Setsilier &<br>Net Setsilier &                                                 |  |
| Clearance<br>COVID-19 Vaccine<br>Influence Immunization<br>Meetingsocoost<br>Mumps<br>Perfuseis (Tdap)                       | Lipclain<br>Lipclain<br>Lipclain<br>Lipclain<br>Lipclain | 0<br>0<br>0<br>0<br>0      | Status Not Complexit Complexit Complexit Complexit Not Complexit Not Complexit Not Complexit             | Details<br>Net futtalise ©<br>Guttalied ©<br>Net Data ©<br>Satisfied ©<br>Net futtalise ©                                                 |  |
| Clearance<br>COVID-19 Vaccine<br>Influence Immunization<br>Meaning<br>Maningsococcel<br>Manings<br>Pertures (Stap)<br>Publis | Updae<br>Updae<br>Updae<br>Updae<br>Updae<br>Updae       | 0<br>0<br>0<br>0<br>0<br>0 | Status<br>Not Compilant<br>Compilant<br>Not Compilant<br>Not Compilant<br>Not Compilant<br>Not Compilant | Details<br>Net: Estisated &<br>Setsilizer &<br>Net: Data &<br>Setsilizer &<br>Net: Setsilizer &<br>Net: Setsilizer &<br>Net: Setsilizer & |  |

All incoming students must complete a Tuberculosis (TB) risk questionnaire and/or a TB Health Assessment. To access the survey, click on the "*Update*" button next to TB Screening.

| TE             | 3 Screening                                                                                                    |
|----------------|----------------------------------------------------------------------------------------------------|
| All he         | Incoming students must complete a Tuberculosis risk questionnaire, incoming students at higher risk for TB infection, must<br>we turther documentation completed by their medical provider submitted to their Student Health Service prior to UC entry. |
| Pleas          | se answer the following questions                                                                                                    |
| ~ LI<br>0 %    | Have you previously tested POSITIVE for TBT<br>II O No                                                                                                    |
| -21            | Were you born patalde.of the United States, Canada, Australia, New Zealand, or northern or western Europe?                                                                                                    |
| -a./           | No VNO                                                                                                    |
| े <b>भ</b>     | Are you a person living with HWMDS, an organ transplant recipient, or taking medications that suppress your immune system                                                                                                    |
| -4.1           | Have you had elose contact to someone with ACTIVE TB closure at any time in your life?                                                                                                    |
| - 5.1<br>Europ | Ne<br>Have you ever traveled or resided <u>outside of</u> the United States, Canada, Australia, New Zaaland, or northern or western<br>so for at least one month?                                                                                       |
| ⊖¥e            | is ONe                                                                                                    |
| ~`mp           | whant note: It can take up to 24 HOURS to update your compliance record. Please wat 24 hours before contacting us.                                                                                                    |
| 84             | bmit Canot                                                                                                    |

This will load a questionnaire which will determine if you need to provide further documentation. Please answer all the questions and click on the "*Submit*" button. It can take up to 24 hours to update your compliance. Please wait 24 hours before contacting us.

If you made a mistake on your TB Screening form, <u>please</u> <u>message our TB/Immunization nurses</u> through Healthe-Messaging.

| ararer Account Necessary                                                                                                    | r                                                                                                    |
|----------------------------------------------------------------------------------------------------|----------------------------------------------------------------------------------------------------|
| Huar TS risk screening beliants you, hey to at right risk for TS<br>testing and Movemen token testing an fault accepted. A check<br>required, documentation of previous previous size or testing test. | Controllers. This are implement to automational of magniture "It making comparison within the pairs of marine, the<br>or top to <b>andy</b> requires (increase) and only "save (or "save most "said) a positive offer or theod line. If check a ray is<br>made accompany's it. |
|                                                                                                    |                                                                                                    |
| 10 Bin fee                                                                                                    |                                                                                                    |
| MARCO/1979                                                                                                    | MACDYVYN                                                                                                    |
| Read a                                                                                                    | Interdise                                                                                                    |
| Chatta Chapta                                                                                                    |                                                                                                    |
| 10 Box Test Penalty                                                                                                    |                                                                                                    |
| Phase advant a copy of your stir bast result                                                                                                    |                                                                                                    |
|                                                                                                    |                                                                                                    |
| 19701 To South Net                                                                                                    |                                                                                                    |
| 100-001                                                                                                    | Postar Chapter Otherates Creat                                                                                                    |
| To have been been been been been been been be                                                                                                    |                                                                                                    |
|                                                                                                    |                                                                                                    |
|                                                                                                    |                                                                                                    |
|                                                                                                    |                                                                                                    |
| A                                                                                                    |                                                                                                    |
| Granterer Golt Till Book Teal                                                                                                    |                                                                                                    |
| MADDININY                                                                                                    | Oracle Uniquity Constantiate                                                                                                    |
| Grantherer Bolt Test Ansule                                                                                                    |                                                                                                    |
| These strength a copy of post at most                                                                                                    |                                                                                                    |
|                                                                                                    |                                                                                                    |
| Charl K-Ray                                                                                                    |                                                                                                    |
| tan                                                                                                    |                                                                                                    |
| MADD-HIM                                                                                                    | CPustue Chapter                                                                                                    |
| Dani L Ru, Baudu                                                                                                    |                                                                                                    |
| Press, address a sum of our design of                                                                                                    |                                                                                                    |

Based on your responses to the questions, the system will determine your next steps. If you need to do more, a screen with further instructions will load immediately after you click submit.

If you may be at higher risk for TB infection, you are required to complete the <u>UC Davis TB Health Assessment</u> Form and submit proof of a negative TB test **completed** within 12 months prior to the start of your first term. You can become compliant for the TB testing requirement with laboratory blood testing or skin test. A chest x- ray is also required if you currently have (or have ever had) a positive skin or blood test.

| Overall Clearance Status: 🧿 Not | Satisfied |   |               |                |
|---------------------------------|-----------|---|---------------|----------------|
| Items required for cl           | earance:  |   |               |                |
| Gearance                        |           |   | <b>Status</b> | Detalls        |
| COVID-19 Vaccine                | Update    | 0 | Not Compliant | Not Setulied O |
| infuenza Immunization           | Update    | 0 | Compliant     | Satisfied O    |
| Medsles                         | Update    | 0 | Compliant     | Satisfied O    |
| Maningococcal                   | Update    | 0 | Compliant     | Satisfied O    |
| Mumps                           | Update    | 0 | Compliant     | Satisfied O    |
| Pertussis (Tdap)                | Update    | 0 | Compliant     | Satelied O     |
| Rubella                         | Update    | 0 | Compliant     | Satisfied O    |
| T0 Screening                    | Submitted | 0 | Compliant     | Satisfied O    |
| T8 Testing                      | Upstate   | 0 | Not Compliant | No Data O      |
| Varicella                       | Update    | ٥ | Compliant     | Satisfied O    |

A chest x-ray without a TB skin or blood test does not meet the requirement.

Once you have the medical information necessary to demonstrate compliance in any of the ways listed, enter your test dates and upload a copy of your records under Medical Clearances. Be sure to select your result and enter the date in the month/day/year format. You may upload this information later, by clicking on the green "**Update**" button.

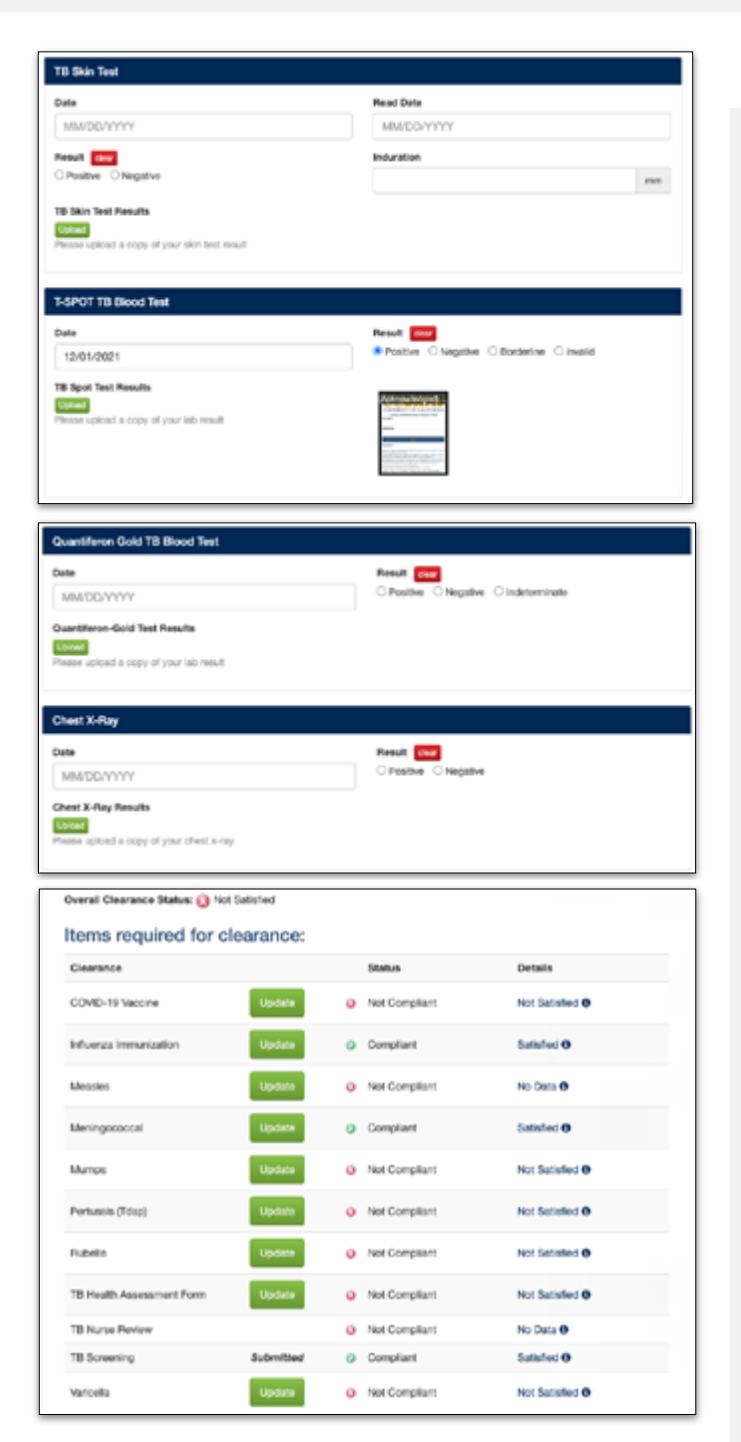

If the TB Health Assessment Form is on your requirements page, or you have ever had a positive TB test, you must download the <u>UC Davis TB Health Assessment form</u> and take it to your Primary Care Provider. Once any required testing is complete and your provider has determined you are free of active TB, the provider must complete and sign the TB Health Assessment form. This form can also be downloaded from the <u>SHCS Site</u>.

Any chest x-rays submitted with your TB Health Assessment form must have been completed within the 12 months prior to the start of your first term.

| uberculosis Health As                                                                     | ssessment Form                                                                                                   |   |
|-------------------------------------------------------------------------------------------|----------------------------------------------------------------------------------------------------|---|
| Tuberculosis Health Assessment Form Uploa                                                 | of Nanderd                                                                                                    |   |
| Download this form and take to your healt<br>of testing, are required for you to meet the | heare provider. Once complete, upload to this site. This form and the documentation<br>TB Scenening requirement. |   |
| Download                                                                                  | Upload Received 6/24/2022 4:39 PM                                                                                |   |
| Preview Deumond                                                                           | Show Uploaded Decument                                                                                           |   |
| Status: Upload Required                                                                   |                                                                                                    |   |
| Additional Uploads                                                                        |                                                                                                    |   |
| Uphond                                                                                    |                                                                                                    |   |
| - Andrews                                                                                 |                                                                                                    | - |
|                                                                                           |                                                                                                    | 1 |
|                                                                                           |                                                                                                    |   |

Upload the form under the TB Health Assessment Form section. Select the "*Upload*" button.

| De<br>of 1 | entoed this form and take to your healthcare pro<br>esting, are required for you to meet the TS Scree | ulder. Once complete, uplo<br>ming requirement. | ed to this alte. Th | s form and the do | cumentation             |
|------------|----------------------------------------------------------------------------------------------------|-------------------------------------------------|---------------------|-------------------|-------------------------|
| De         | whited                                                                                                | Upload Rec                                      | elved 8/24/2022     | 6.29 PM           |                         |
| 2 L L L    | wine Deutral                                                                                          | Strew Upton                                     | tec Document        |                   |                         |
|            |                                                                                                    |                                                 |                     |                   |                         |
| Recenta    | () = + +                                                                                              | Downloads                                       | 8                   |                   | Q borth                 |
| Applicat   | Tatta                                                                                                 |                                                 | 214                 | Rind .            | Date Added              |
| Desition   | Nuccine Palley - No Physical Acon. or Res                                                             | alion Form thru a set date pr                   | e ta ia             | FOE Document      | Jan 37, 2002 of 4153 PM |
| Documents  | <ul> <li>UCO Address Corrections (2) xits:</li> </ul>                                                 |                                                 | 11.62               | Merss. 3 [sist]   | Feb 3, 2022 at 2:05 PM  |
| Downloads  | <ul> <li>State 4.24 h mar/25.dmg</li> </ul>                                                           |                                                 | 105.7 MB            | Disk Image        | Mar 14, 2022 at 1218 PM |
| (pines     | <ul> <li>Providers Templates 3.2022 also</li> </ul>                                                   |                                                 | 79.42               |                   | Mar 24, 2002 et 1.46 PM |
|            | <ul> <li>Latter and Notices.pdf</li> </ul>                                                            |                                                 |                     |                   | 200 M 110 PM            |
| 1.0        | Fied in District Court add                                                                            |                                                 |                     |                   |                         |
|            | 8 bill 20008.pdf                                                                                      |                                                 |                     |                   |                         |

After selecting your file, select "*Open*". This will open a preview of the file to verify the upload.

| 9620155-c494                                   | -4+13-944       | 138% +   ED 60                | ± 6            |
|------------------------------------------------|-----------------|-------------------------------|----------------|
| UCDAVIS                                        | HUMAN RESOURCES | Va<br>No Physical Access Veri | ification Form |
|                                                |                 | Peakion Titles                |                |
| Employee Name:                                 |                 |                               |                |
| Criptoyee Name:                                | helplan:        | Department.                   |                |
| Employee Name:<br>School, College or D<br>Unit | Nelson,         | Department.<br>Buperviser     |                |

Click on "*Looks Good*" or if something looks wrong, you can click on the "*Cancel Upload*" button.

Please note that the TB Health Assessment form **MUST** be completed in English, signed and dated by a licensed healthcare provider and include your name, date of birth and/or student ID number. Incomplete forms or medical information entered in a language other than English will not be accepted and you will **NOT** be cleared to register for classes.

Note: Please allow 14-21 business days for your documentation to be processed.

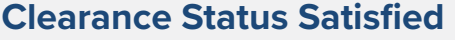

TB H

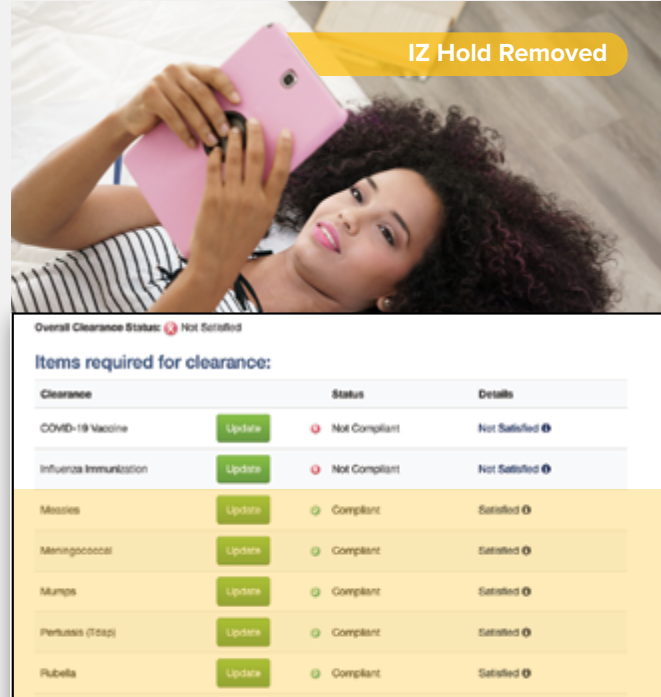

As you update your immunization information and complete the TB screening, including any further action required, the status for each item will change to *Compliant*. You may want to refresh the page after entering your documentation. Your overall Clearance Status may still say *Not Satisfied* due to the Influenza Immunization. Please note it is a seasonal requirement that usually goes into effect in September or October and **does not create a hold**.

Compliant

Compliant
 Compliant

Satisfied O

Satisfied O

Please refer to OASIS to determine if you have a hold.

Holds related to entrance immunization and TB requirements, should clear within 24 hours of Health-e-Messaging showing compliant. If you still have the hold after 24 hours, please try clearing your web-browser's cookies. If the hold persists please review your record to ensure you entered your dates and information correctly; you may message the Immunization Nurse through Health-e-Messaging.

#### **Questions for the Immunization Nurse?**

Contact us via <u>Health-e-Messaging</u> using these <u>step-by-</u> <u>step instructions.</u>

#### Logging In

| UCDAVIS<br>UNIVERSITY OF CALIFORNIA                                                                                                    |
|----------------------------------------------------------------------------------------------------|
| UNIVERSITT OF CALIFORNIA                                                                                                    |
| Central Authentication Service (CAS)                                                                                                    |
| Username:                                                                                                    |
|                                                                                                    |
| Passphrase:                                                                                                    |
|                                                                                                    |
|                                                                                                    |
| LOGIN                                                                                                    |
| Need Help?                                                                                                    |
|                                                                                                    |
| Protect your campus computing account login ID and passphrase. Use them only for campus<br>websites and campus online services.                                                                                                    |
| Protect your campus computing account login ID and passphrase. Use them only for campus websites and campus online services.<br>UC Davis will never ask you to provide your passphrase via phone or email. A message that asks you to is probably a <i>phishing scam</i> . Delete it without responding.                                                                                                    |
| Protect your campus computing account login ID and passphrase. Use them only for campus<br>websites and campus online services.<br>UC Davis will never ask you to provide your passphrase via phone or email. A message<br>that asks you to is probably a <i>phishing scan</i> . Delete it without responding.<br>Be extremely wary of messages that ask you to enter your passphrase into a non-UC Davis<br>website. If you have doubts about a message or website, or think you have been tricked into<br>submitting your passphrase or personal information, call your local IT service desk:                                                                                                    |
| Protect your campus computing account login ID and passphrase. Use them only for campus<br>websites and campus online services.<br>UC Davis will never ask you to provide your passphrase via phone or email. A message<br>that asks you to is probably a <i>phishing scan</i> . Delete it without responding.<br>Be extremely wary of messages that ask you to enter your passphrase into a non-UC Davis<br>website. If you have doubts about a message or website, or think you have been tricked into<br>submitting your passphrase or personal information, call your local IT service desk:<br>UC Davis Campus: IT Express at 530-754-HELP (4357)<br>UC Davis Health: Technology Operations Center at 916-734-HELP (4357) |

<u>Health-e-Messaging</u> will open with a UC Davis Central Authentication Service (CAS) page. Login with your UC Davis username and Kerberos passphrase.

You will need to set-up your UC Davis <u>computing account</u> prior to logging in. Systems can take up to 72 hours to update your record with your login credentials. You will also need to have <u>Duo set-up</u>. Any issues with these require contacting <u>IT Express</u> at (530) 754-4357.

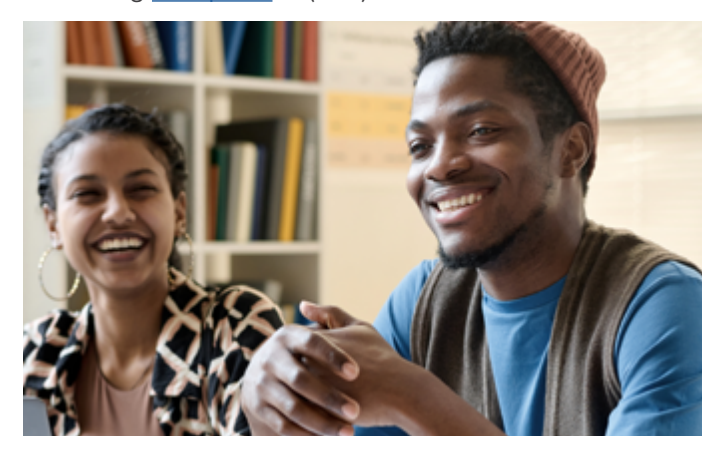

#### **Basic Navigation**

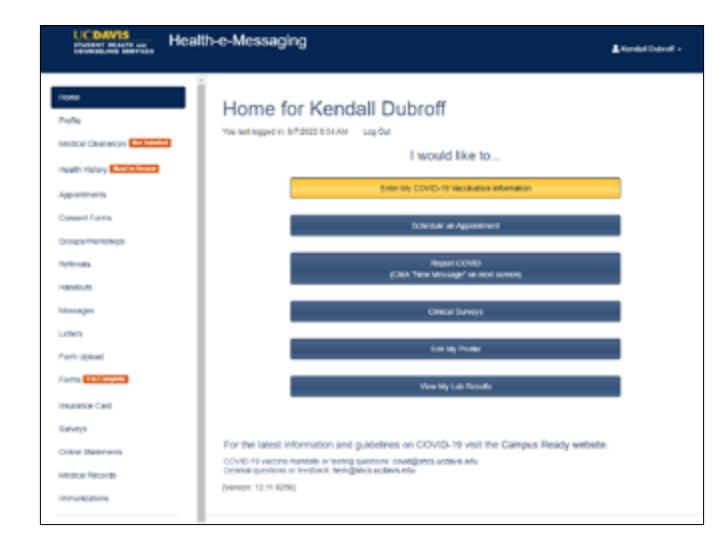

Above is the Health-e-Messaging homepage as viewed from a computer. If you log in from a mobile device (Below), the left-hand menu can be expanded from the three hamburger menu in the upper left corner.

The buttons in the center will quickly take you to the most used areas on the site. The menu on the left side will give you more in-depth options including consent forms, messages, online statements, and other items.

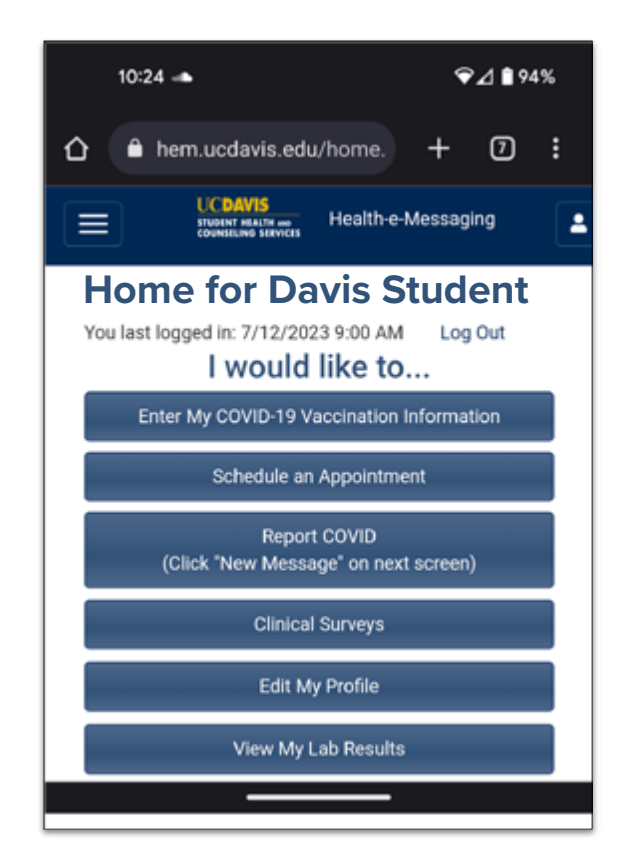

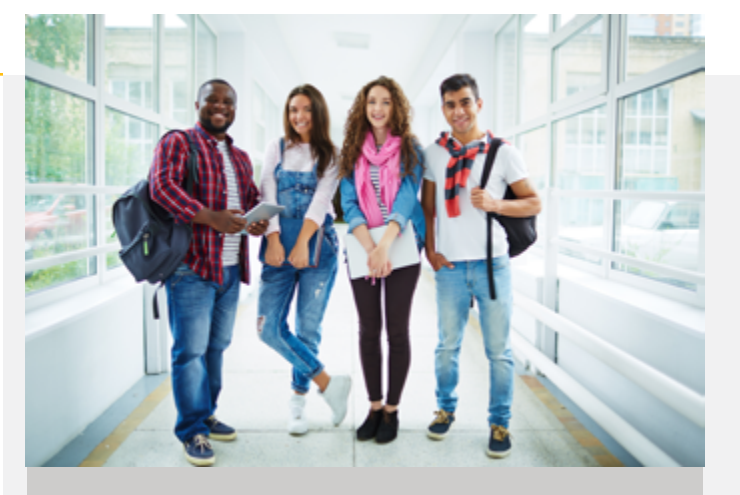

# UCDAVIS STUDENT HEALTH AND COUNSELING SERVICES

**Counseling Services - North Hall** Phone: 530-752-0871

Hours:

Sunday: Closed Monday: 8 am - 4:45 pm Tuesday: 8 am - 4:45 pm Wednesday: 9 am - 4:45 pm Thursday: 8 am - 4:45 pm Friday: 8 am - 4:45 pm Saturday: Closed

Student Health and Wellness Center Phone: 530-752-2300

Hours:

Sunday: Closed Monday: 8 am - 5:30 pm Tuesday: 8 am - 5:30 pm Wednesday: 9 am - 5 pm Thursday: 8 am - 5:30 pm Friday: 8 am - 5:30 pm Saturday: Closed

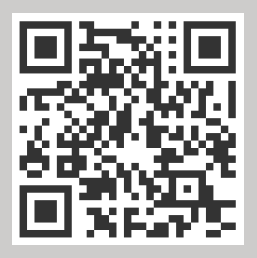